- 1. Klik op de link van de ontvangen e-mail: <u>https://page-easyinterimself.easypay-group.com/xhtml/router.jsp</u>
- 2. Selecteer de **taal** voordat u inlogt

|                                                  | a canmelden                                                                                                    |
|--------------------------------------------------|----------------------------------------------------------------------------------------------------|
|                                                  | Enail:<br>Wathwoord:<br>Manneteen<br>Wathwoord veraeten?<br>Utility of the second second secon |
| Welkom<br>o <u>Aannelden</u><br>do 2 april 10:36 | Page Person                                                                                                    |

Page Personnel www.pagepersonnel.be

## 3. Klik op wachtwoord vergeten

Vul het e-mailadres in en u ontvangt een email met een link om uw wachtwoord aan te passen. Opgepast, deze link is maar 24 uur geldig. U kan deze terugvinden in de automatische e-mail die u heeft ontvangen.

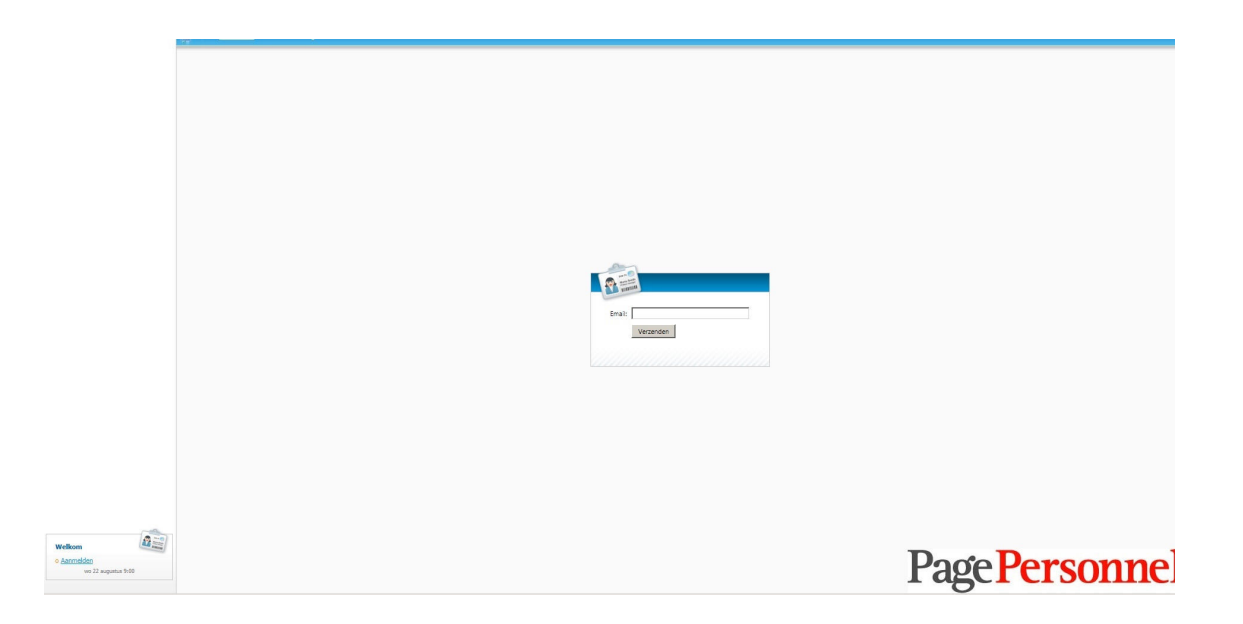

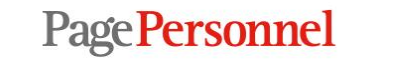

Temporary & permanent recruitment www.pagepersonnel.be

4. U komt op het volgende scherm terecht

| NTERIM SELFSERVICE                                       | http://page.easyinterims | elf.easypay-group.be/xhtml/com/easypaygroup/easyin                                                              | terimself/view/index.xh | tml                          |
|----------------------------------------------------------|--------------------------|----------------------------------------------------------------------------------------------------|-------------------------|------------------------------|
| bashboard<br><u>Min profiel</u><br><u>Min documenten</u> | Status prestatiesta      | nat procentueel: 2                                                                                              |                         | Mijn documenten: <u>Alle</u> |
| Mijn prestatiestaten                                     | Periode:                 | Week 41/2014 (06 okt-12 okt) 1*                                                                                 | •                       |                              |
|                                                          | Geen prestaties          |                                                                                                    | 0/2                     |                              |
|                                                          | Prestaties               | in the second second second second second second second second second second second second second second second | 0/2                     |                              |
|                                                          | Goedgekeurd              | 50%                                                                                                    | 1/2                     |                              |
|                                                          | Bevroren                 |                                                                                                    | 0/2                     |                              |
|                                                          | Verzonden                | 50%                                                                                                    | 1/2                     |                              |
|                                                          |                          |                                                                                                    |                         |                              |
|                                                          | Nood aan een kor         | te uitleg?<br>Nine handleiding te downloaden.                                                                   |                         | Handledong                   |
|                                                          |                          |                                                                                                    |                         |                              |
|                                                          |                          |                                                                                                    |                         |                              |
|                                                          |                          |                                                                                                    |                         |                              |
|                                                          |                          |                                                                                                    |                         |                              |
|                                                          |                          |                                                                                                    |                         |                              |
|                                                          |                          |                                                                                                    |                         |                              |
| Welkom                                                   |                          |                                                                                                    |                         |                              |
| contact@pagepersonnel.be<br>o <u>Afmelden</u>            |                          |                                                                                                    |                         | Page Personn                 |
| vr 10 oktober 11:07                                      |                          |                                                                                                    |                         | I age I CI SUIII             |

Page Personnel

Temporary & permanent recruitment www.pagepersonnel.be

5. Druk op « Mijn prestatiestaten » linksboven

| Status prestatiestaat procentueel: 1       Mijn docu         Periode:       Week 11/2015 (09 mrt-15 mrt)       Image: Control of the state of the state of | ienten: <u>Alle</u>           |
|----------------------------------------------------------------------------------------------------|-------------------------------|
| Periode: Week 11/2015 (09 mrt-15 mrt)   Geen prestaties 0/1   Prestaties 0/1   Goedgekeurd 0/1   Bevroren 0/1   Verzonden 100%   1/1   Noocd aan een korte uitleg?   Klik hier om de online handleiding te downloaden.                                                                                                    |                               |
| Geen prestaties 0/1 Prestaties 0/1 Goedgekeurd 0/1 Bewroren 0/1 Verzonden 100% 1/1 Nood aan een korte uitleg?                                                                                                    |                               |
| Prestaties       0/1         Goedgekeurd       0/1         Bevroren       0/1         Verzonden       1/1         Nood aan een korte uitleg?         Nood aan een korte uitleg?       Nood aan een korte uitleg?                                                                                                    |                               |
| Goedgekeurd 0/1<br>Bevroren 0/1<br>Verzonden 100% 1/1<br>Nood aan een korte uitleg?<br>Klik hier om de online handleiding te downloaden.                                                                                                    |                               |
| Bevroren 0/1<br>Verzonden 100% 1/1<br>Nood aan een korte uitleg?<br>Klik hier om de online handleiding te downloaden.                                                                                                    |                               |
| Verzonden     100%     1/1         Nood aan een korte uitleg?            Klik hier om de online handleiding te downloaden.                                                                                                    |                               |
| Nood aan een korte uitleg?                                                                                                    |                               |
| Nood aan een korte uitleg?                                                                                                    |                               |
| Klik hier om de online handleiding te downloaden.                                                                                                    | Ha                            |
|                                                                                                    | "Addeding                     |
|                                                                                                    |                               |
|                                                                                                    |                               |
|                                                                                                    |                               |
|                                                                                                    |                               |
|                                                                                                    |                               |
|                                                                                                    |                               |
|                                                                                                    |                               |
|                                                                                                    |                               |
|                                                                                                    |                               |
|                                                                                                    |                               |
| ikom                                                                                                    | D                             |
| fmelden                                                                                                    | Page Person                   |
| do 2 april 10:40                                                                                                    | - agei ci com                 |
| Page Personnel                                                                                                    | Temporary & permanent recruit |

6. Selecteer de periode om in te voeren, klik op de naam van de uitzendkracht

| NTERIM SELFSERVICE                                               | Dashboard > Mijn prestatio                    | estaten                   |             |                                       |                              |              |            |                                 |
|------------------------------------------------------------------|-----------------------------------------------|---------------------------|-------------|---------------------------------------|------------------------------|--------------|------------|---------------------------------|
| itboard<br>Min profiel<br>Min documenten<br>Mijn prestatiestaten | Gebruiker:<br>Van periode : vveek<br>Status : | k 11/2015 (09 mrt-15 mrt) | •           | Naam :<br>Tot periode : <del>(W</del> | eek 11/2015<br><u>eken</u> Q | i (09 mrt-15 | mrt)       |                                 |
|                                                                  | Prestatiestaat<br>Rapporteigenschappen 🛃 Expo | orteer                    |             |                                       |                              |              |            |                                 |
|                                                                  | Naam 🔺                                        | Kostenplaats              | Van periode | Tot periode 💌                         | Plan.                        | Eff.         | Goedkeuren | Opmerking kantoor               |
|                                                                  | $\bigcirc$                                    |                           | 09/03/2015  | 15/03/2015                            | 38,00                        | 38,00        | 1          |                                 |
|                                                                  | « Vorige 1 Volgende »                         |                           |             |                                       |                              |              |            | Projectie : 1 - 1 van 1, per 15 |
|                                                                  |                                               |                           |             |                                       |                              |              |            |                                 |
| Welkom                                                           |                                               |                           |             |                                       | H                            | Pa           | geP        | erson                           |
| do 2 april 10:43                                                 |                                               |                           |             |                                       |                              |              |            | Goer                            |

Page Personnel

Temporary & permanent recruitment www.pagepersonnel.be 7. U komt op het volgende scherm terecht

| NTERIM SELFSERVICE                                                                       | 4                                                                                                    | <u>Das</u>   | hboard  | <u>d &gt; Mijn prestatiestaten</u> > Inv | rullen prest | atiestaa          | l.       |             |          |        |        |                               |        |                            |                | 9 |
|------------------------------------------------------------------------------------------|----------------------------------------------------------------------------------------------------|--------------|---------|------------------------------------------|--------------|-------------------|----------|-------------|----------|--------|--------|-------------------------------|--------|----------------------------|----------------|---|
| ashboard<br><u>Mijn profiel</u><br><u>Mijn documenten</u><br><b>Mijn prestatiestaten</b> |                                                                                                    |              | Van     | periode: 09/03/2015                      | 15/03/20     | 15                |          |             |          |        |        | Uitzendkracht :               |        |                            |                |   |
|                                                                                          | ! P                                                                                                    | Prestatiesta | at —    |                                          |              |                   |          |             |          |        |        |                               |        |                            |                |   |
|                                                                                          |                                                                                                    | A OPG        | ELET: u | iren moeten decimaal ingevo              | oerd worder  | n ( <u>Niet n</u> | neer ton | <u>en</u> ) |          |        |        |                               |        |                            |                |   |
|                                                                                          |                                                                                                    |              |         |                                          | ma           | di                | wo       | do          | vr       | za     | zo     | Totaal                        |        |                            |                |   |
|                                                                                          |                                                                                                    |              |         | Snelcode                                 | 9            | 10                | 11       | 12          | 13       | 14     | 15     | 38,00                         |        |                            |                |   |
|                                                                                          |                                                                                                    |              |         | planning                                 | 7,60         | 7,60              | 7,60     | 7,60        | 7,60     |        |        | 38,00                         |        |                            |                |   |
|                                                                                          |                                                                                                    | DA           | ~       | GEWERKTE UREN                            | 7,60         | 7,60              | 7,60     | 7,60        | 7,60     |        |        | 38,00                         |        |                            |                |   |
|                                                                                          |                                                                                                    |              | Ψ.      |                                          |              |                   |          |             |          |        |        | 0,00                          |        |                            |                |   |
|                                                                                          |                                                                                                    |              |         |                                          |              |                   |          |             |          |        |        | 0,00                          |        |                            |                |   |
|                                                                                          |                                                                                                    |              |         |                                          |              |                   |          |             |          |        |        | 50,00                         |        |                            |                |   |
|                                                                                          |                                                                                                    | Gegevens     | Т       | ellers Opmerkingen                       | Snelcode     | Rel               | enmach   | ine         | Wetanood | uwinar | m      |                               |        |                            |                |   |
|                                                                                          |                                                                                                    | Gebruiker    | rsaeae  | evens                                    |              |                   |          |             |          | Ка     | ntoora | eaevens                       |        |                            |                |   |
|                                                                                          |                                                                                                    |              | -9-9    | Gebruiker:                               |              |                   |          |             |          |        |        | Kantoor:                      | OTOFE  | BR                         |                |   |
|                                                                                          |                                                                                                    | 51           | traat + | Nr. + Bus: Place du Champ                | de Mars      | 5                 |          |             |          |        | S      | traat + Nr. + Bus :           | Marsve | eldplein                   | 5              |   |
|                                                                                          |                                                                                                    | Posto        | ode +   | Gemeente: 1050 Ixelles                   |              |                   |          |             |          |        | Posto  | ode + Gemeente:               | 1050   | Brussel 5                  | 5              |   |
|                                                                                          |                                                                                                    |              |         | Land: BELGIE                             |              |                   | _        |             |          |        |        | Nr. Telefoon :                | 02/290 | 19728                      |                |   |
|                                                                                          |                                                                                                    |              | Conta   | Nr. GSM :                                |              |                   |          |             |          |        |        | Nr. Fax:<br>E-mail:           | contac | t@pagepers                 | sonnel.be      |   |
|                                                                                          |                                                                                                    |              |         |                                          |              |                   |          |             |          |        | 27     |                               |        |                            |                |   |
|                                                                                          |                                                                                                    | Uitzendkr    | acht    | Consider F                               |              |                   |          |             |          | W      | erkgev | ersgegevens –                 |        |                            |                |   |
|                                                                                          |                                                                                                    |              | UITZ    | enakracht:                               |              |                   |          |             |          |        | Frk    | vverkgever:<br>enningsnummer: | VB.911 | rersonnei<br>I/BLI BO.03.0 | 133 W.2004.124 |   |
|                                                                                          | -                                                                                                    |              |         |                                          |              |                   |          |             |          |        |        |                               |        |                            |                |   |
|                                                                                          | The second second second second second second second second second second second second second second second se |              |         |                                          |              |                   |          |             |          |        |        |                               |        |                            |                |   |
| Welkom                                                                                   |                                                                                                    | Uurcode      | E B     | edragcode                                |              |                   |          |             |          |        |        |                               |        |                            |                |   |
| Welkom                                                                                   |                                                                                                    | Jurcode      | € B     | edragcode                                |              |                   |          |             |          |        |        |                               |        | -                          |                |   |

Page Personnel

Temporary & permanent recruitment www.pagepersonnel.be

| 8. | Als u akkoord | gaat met de | prestaties, d | ruk dan op | « bewaren » ( | beneden rechts) | ) |
|----|---------------|-------------|---------------|------------|---------------|-----------------|---|
|----|---------------|-------------|---------------|------------|---------------|-----------------|---|

|  | Prestatiesta                                                        | at                                                                 |                                                                                                    |               |                   |         |      |      |      |                       |                                                                                                    |                                                                                                    |  |  |
|--|---------------------------------------------------------------------|--------------------------------------------------------------------|----------------------------------------------------------------------------------------------------|---------------|-------------------|---------|------|------|------|-----------------------|----------------------------------------------------------------------------------------------------|----------------------------------------------------------------------------------------------------|--|--|
|  | TTC5CddC5Cd                                                         | icit.                                                              |                                                                                                    |               |                   |         |      |      |      |                       |                                                                                                    |                                                                                                    |  |  |
|  | 🛕 OPG                                                               | SELET: u                                                           | iren moeten decimaal inge                                                                                                    | evoerd worder | n ( <u>Niet m</u> | eer ton | en)  |      |      |                       |                                                                                                    |                                                                                                    |  |  |
|  |                                                                     |                                                                    |                                                                                                    | ma            | di                | wo      | do   | vr   | za   | zo                    | Totaal                                                                                                    |                                                                                                    |  |  |
|  | Snelcode                                                            |                                                                    |                                                                                                    | 2             | 3                 | 4       | 5    | 6    | 7    | 8                     | 39,00                                                                                                    |                                                                                                    |  |  |
|  |                                                                     |                                                                    | planning                                                                                                    | 7,80          | 7,80              | 7,80    | 7,80 | 7,80 |      |                       | 39,00                                                                                                    |                                                                                                    |  |  |
|  | GW                                                                  | ~                                                                  | GEWERKTE UREN                                                                                                    | 7,80          | 7,80              | 7,80    | 7,80 | 7,80 |      | 111                   | 39,00                                                                                                    |                                                                                                    |  |  |
|  |                                                                     | v                                                                  |                                                                                                    |               |                   |         |      |      |      |                       | 0,00                                                                                                    |                                                                                                    |  |  |
|  |                                                                     | ~                                                                  |                                                                                                    |               |                   |         |      |      |      |                       | 0,00                                                                                                    |                                                                                                    |  |  |
|  | OLiin toe                                                           |                                                                    |                                                                                                    |               |                   |         |      |      |      |                       |                                                                                                    |                                                                                                    |  |  |
|  |                                                                     |                                                                    |                                                                                                    |               |                   |         |      |      |      |                       |                                                                                                    |                                                                                                    |  |  |
|  | Gegevens Tellers Opmerkingen Snelcode Rekenmachine. What Chowkinger |                                                                    |                                                                                                    |               |                   |         |      |      |      |                       |                                                                                                    |                                                                                                    |  |  |
|  | Gebruikersgegevens Kantoorgegevens                                  |                                                                    |                                                                                                    |               |                   |         |      |      |      |                       |                                                                                                    |                                                                                                    |  |  |
|  | Gebruiker                                                           | rsgege                                                             | evens                                                                                                    |               |                   |         |      |      |      |                       |                                                                                                    |                                                                                                    |  |  |
|  | Gebruiker                                                           | rsgege                                                             | evens<br>Gebruiker: (                                                                                                    |               |                   |         |      |      |      |                       | Kai                                                                                                    | ntoor: OTPSBR                                                                                                    |  |  |
|  | Gebruiker                                                           | rsgege<br>itraat +                                                 | evens<br>Gebruiker: (<br>Nr. + Bus : Chaussée de                                                                               | Wavre         |                   |         |      |      |      | 1                     | Kai<br>Straat + Nr                                                                                                    | ntoor: OTPSBR<br>+ Bus: Marsveldplein 5                                                                                                    |  |  |
|  | Gebruiker<br>S<br>Postc                                             | rsgege<br>traat +<br>tode + 1                                      | evens<br>Gebruiker: (<br>Nr. + Bus: Chaussée de<br>Gemeente: 1160 Auc                                                          | Wavre         |                   |         |      |      |      | Post                  | Kai<br>Straat + Nr<br>code + Gemi                                                                                                    | ntoor: OTPSBR<br>+ Bus: Marsveldplein 5<br>eente: 1050 Brussel 5                                                                                                    |  |  |
|  | Gebruiker<br>S<br>Postc                                             | rsgege<br>itraat +<br>:ode + 1                                     | Gebruiker: (<br>Nr. + Bus: Chaussée de<br>Gemeente: 1160 Auc<br>Land: BELGIE                                                   | Wavre         |                   |         |      |      |      | Post                  | Kaı<br>Straat + Nr<br>code + Gem<br>Nr. Tele                                                                                                    | ntoor: OTPSBR<br>+ Bus: Marsveldplein 5<br>eente: 1050 Brussel 5<br>efoon: 02/2909728                                                                                                    |  |  |
|  | Gebruiker<br>S<br>Postc                                             | rsgege<br>itraat +<br>:ode + i<br>Contai                           | Gebruiker: (<br>Nr. + Bus: Chaussée de'<br>Gemeente: 1160 Auc<br>Land: BELGIE<br>ctpersoon:                                    | Wavre         |                   |         |      |      |      | Post                  | Kai<br>Straat + Nr<br>:code + Gemi<br>Nr. Tele<br>N                                                                                                    | ntoor: OTPSBR + Bus: Marsveldplein 5 eente: 1050 Brussel 5 efoon: 02/2909728 r. Fax:                                                                                                    |  |  |
|  | Geordiker<br>S<br>Postc                                             | rsgege<br>traat +<br>code + +<br>Conta                             | Gebruiker: ( Gebruiker: ( Nr. + Bus: Chaussée de' Gemeente: 1160 Aud Land: BELGIE ctpersoon: Nr. GSM:                          | Wavre         |                   |         |      |      |      | Post                  | Kaı<br>Straat + Nr<br>code + Gem<br>Nr. Tele<br>N<br>E                                                                                                    | ntoor: OTPSBR + Bus: Marsveldplein 5 eente: 1050 Brussel 5 foon: 02/2909728 r. Fax:                                                                                                    |  |  |
|  | Gebruiker<br>s<br>Posta<br>Uitzendkr                                | rsgege<br>(traat +<br>code + )<br>Conta<br>racht -                 | Gebruiker: ( Gebruiker: ( Nr. + Bus: Chaussée de' Gemeente: 1160 Auc Land: BELGIE ctpersoon: Nr. GSM:                          | Wavre         |                   |         |      |      | W    | Post<br>/erkgev       | Kai<br>Straat + Nr<br>code + Gemi<br>Nr. Tele<br>N<br>E<br>versgegeve                                                                                                    | ntoor: OTPSBR<br>+ Bus: Marsveldplein 5<br>eente: 1050 Brussel 5<br>foon: 02/2909728<br>r. Fax:<br>E-mail:                                                                                                    |  |  |
|  | Gebruiker<br>s<br>Posta<br>Uitzendkr                                | rsgege<br>traat +<br>code + +<br>Conta<br>Conta<br>racht -<br>Uitz | Gebruiker: ( Gebruiker: ( Nr. + Bus: Chaussée de' Gemeente: 1160 Auc Land: BELGIE ctpersoon: Nr. GSM: endkracht:               | Wavre         |                   |         |      |      |      | Post<br>/erkgev       | Kai<br>Straat + Nr<br>.code + Gemi<br>Nr. Tele<br>N<br>Nr. Tele<br>N<br>E<br>versgegeve<br>Werk                                                                                                    | ntoor: OTPSBR<br>+ Bus: Marsveldplein 5<br>eente: 1050 Brussel 5<br>froon: 02/2909728<br>                                                                                                    |  |  |
|  | Gebruiker<br>s<br>Posta<br>Uitzendkr                                | rsgege<br>itraat +<br>code + +<br>Conta<br>Conta<br>cacht<br>Uitz  | Gebruiker: ( Gebruiker: ( Nr. + Bus: Chaussée de' Gemeente: 1160 Auc Land: BELGIE ctpersoon: Nr. GSM: endkracht:               | Wavre         |                   |         |      |      | ~~~  | Post<br>/erkgev<br>Er | Kai<br>Straat + Nr<br>ccode + Gemi<br>Nr. Tele<br>N<br>Nr. Tele<br>Nr. Tele<br>Nr. Tele<br>N | ntoor: OTPSBR<br>+ Bus: Marsveldplein 5<br>eente: 1050 Brussel 5<br>efoon: 02/2909728<br>- R-Fax:<br>mail:<br>mail:<br>BS<br>gever: Page Personnel<br>mmer: VB.911/BU BO.03.033 W.2004.124                                                                                                    |  |  |
|  | Gebruiker<br>s<br>Poste<br>Uitzendkr                                | rsgege<br>itraat +<br>code +<br>Conta<br>Conta<br>cacht<br>Uitz    | Gebruiker: ( Gebruiker: ( Nr. + Bus: Chaussée de' Gemeente: 1160 Auc Land: BELGIE ctpersoon: Nr. GSM: endkracht:               | Wavre         |                   |         |      |      | ~~~  | Post<br>/erkgev<br>Er | Kar<br>Straat + Nr<br>code + Gem<br>Nr. Tele<br>N<br>Nr. Tele<br>N<br>N<br>E<br>versgegeve<br>Werk<br>rkenningsnu                                                                                                    | ntoor: OTPSBR + Bus: Marsveldplein 5 eente: 1050 Brussel 5 foon: 02/2909728 r. Fax:                                                                                                    |  |  |
|  | Gebruiker<br>s<br>Postc<br>Uitzendkr                                | rsgege<br>itraat +<br>conta<br>Conta<br>racht -<br>Uitz            | Gebruiker: ( Gebruiker: ( Nr. + Bus: Chaussée de' Gemeente: 1160 Auco Land: BELGIE ctpersoon: Nr. GSM: endkracht: edragcode    | Wavre         |                   |         |      |      | W    | Post<br>/erkgev<br>Er | Kai<br>Straat + Nr<br>ccode + Gem<br>Nr. Tele<br>N<br>Nr. Tele<br>N<br>E<br>versgegeve<br>Werk<br>skenningsnu                                                                                                    | ntoor: OTPSBR + Bus: Marsveldplein 5 eente: 1050 Brussel 5 efoon: 02/2909728 r. Fax: E-mail: -mail: |  |  |
|  | Gebruiker<br>s<br>Postc<br>Uitzendkr                                | itraat +<br>code +<br>Conta<br>cacht<br>Uitz<br>Ba                 | evens<br>Gebruiker: (<br>Nr. + Bus: Chaussée de'<br>Gemeente: 1160 Auc<br>Land: BELGIE<br>ctpersoon:<br>Nr. GSM:<br>endkracht: | Wavre         |                   |         |      |      | ~~~~ | Post<br>/erkge\<br>Er | Kai<br>Straat + Nr<br>code + Gemi<br>Nr. Tele<br>N<br>Versgegeve<br>Werk<br>versgegeve<br>Werk                                                                                                    | ntoor: OTPSBR<br>+ Bus: Marsveldplein 5<br>eente: 1050 Brussel 5<br>foon: 02/2909728<br>r. Fax:<br>                                                                                                    |  |  |

Page Personnel

Temporary & permanent recruitment www.pagepersonnel.be

9. Als u niet akkoord gaat met de prestaties, moet u uw prestaties aanpassen door **een of meer lijnen te creëren**. Daarvoor moet u een nieuwe code creëren. Druk op het pijltje dat naar beneden wijst (zie cirkel hieronder) en selecteer de **aangepaste code**.

Bvb: op vrijdag 06/03 was er een feestdag. U moet de code feestdag selecteren en het aantal uren voor de feestdag aangeven. U moet ook de gepresteerde uren voor vrijdag 06/03 verwijderen.

| i <u>profiel</u><br>i documenten<br>n prestatiestaten | Van periode : 02/03/2015                                                  | 08/03/20       | 15   |                 |      |        |                     |         | Uitzendkrach     | nt;                                |  |  |  |  |
|-------------------------------------------------------|---------------------------------------------------------------------------|----------------|------|-----------------|------|--------|---------------------|---------|------------------|------------------------------------|--|--|--|--|
|                                                       | Prestatiestaat                                                            | Prestatiestaat |      |                 |      |        |                     |         |                  |                                    |  |  |  |  |
|                                                       | OPGELET: uren moeten decimaal ingevoerd worden ( <u>Niet meer tonen</u> ) |                |      |                 |      |        |                     |         |                  |                                    |  |  |  |  |
|                                                       |                                                                           | ma             | di   | wo              | do   | vr     | za                  | zo      | Totaal           |                                    |  |  |  |  |
|                                                       | Snelcode                                                                  | 2              | 3    | 4               | 5    | 6      | 7                   | 8       | 39,00            |                                    |  |  |  |  |
|                                                       | planning                                                                  | 7,80           | 7,80 | 7,80            | 7,80 | 7,80   |                     |         | 39,00            |                                    |  |  |  |  |
|                                                       | GW GEWERKTE UREN                                                          | 7,80           | 7,80 | 7,80            | 7,80 | 7,80   |                     |         | 39,00            |                                    |  |  |  |  |
|                                                       | Ų                                                                         |                |      |                 |      |        |                     |         | 0,00             |                                    |  |  |  |  |
|                                                       | OLiin toevoegen                                                           |                |      |                 |      |        |                     |         | 39.00            |                                    |  |  |  |  |
|                                                       |                                                                           |                |      |                 |      |        |                     |         |                  |                                    |  |  |  |  |
|                                                       | Gegevens Tellers Opmerkingen                                              | Snelcode       | Rek  | enmach          | ine  | Waaaad | tt saadin ge        |         |                  |                                    |  |  |  |  |
|                                                       | Gebruikersgegevens                                                        |                |      | Kantoorgegevens |      |        |                     |         |                  |                                    |  |  |  |  |
|                                                       | Gebruiker:                                                                |                |      |                 |      |        |                     |         | Kantoo           | or: OTPSBR                         |  |  |  |  |
|                                                       | Straat + Nr. + Bus : Chaussée de W                                        | avre           |      |                 |      |        |                     | S       | traat + Nr. + Bu | is : Marsveldplein 5               |  |  |  |  |
|                                                       | Postcode + Gemeente: 1160 Aude                                            | rghem          |      |                 |      |        | te : 1050 Brussel 5 |         |                  |                                    |  |  |  |  |
|                                                       | Land: BELGIE                                                              |                |      |                 |      |        | n: 02/2909728       |         |                  |                                    |  |  |  |  |
|                                                       | Contactpersoon :                                                          |                |      |                 |      |        |                     |         | Nr. Fa           | BX :                               |  |  |  |  |
|                                                       | Nr. GSM :                                                                 |                |      | 1/12            |      |        |                     |         | E-mai            |                                    |  |  |  |  |
|                                                       | Uitzendkracht                                                             |                |      |                 |      |        | W                   | erkgeve | ersgegevens      |                                    |  |  |  |  |
|                                                       | Uitzendkracht :                                                           |                |      |                 |      |        |                     |         | Werkgeve         | er: Page Personnel                 |  |  |  |  |
|                                                       |                                                                           |                |      |                 |      |        |                     | Erk     | enningsnumme:    | er: VB.911/BU BO.03.033 W.2004.124 |  |  |  |  |
|                                                       | 🖸 Illurada 🐔 Redragonda                                                   |                |      |                 |      |        |                     |         |                  |                                    |  |  |  |  |
| kom                                                   | 💆 Uurcode 🛛 🧏 Bedragcode                                                  |                |      |                 |      |        |                     |         |                  |                                    |  |  |  |  |
| kom                                                   | Uurcode 🕹 Bedragcode                                                      |                |      |                 |      |        |                     |         |                  | 0                                  |  |  |  |  |

Selecteer de code om te gebruiken

| board                                     | Venned          | odou 02/02/2015                       | 00/02/20    | 15                |           |            |      |       |       | Litzendkracht I       |         |
|-------------------------------------------|-----------------|---------------------------------------|-------------|-------------------|-----------|------------|------|-------|-------|-----------------------|---------|
| <u>in proriei</u><br><u>in documenten</u> | van per         | ode: 02/03/2015                       | 08/03/20    | 15                |           |            |      |       |       | Uitzendkracht: I      |         |
| jn prestatiestaten                        | Prestatiestaat  |                                       |             |                   |           |            |      |       |       |                       |         |
|                                           | A OPGELET: uren | moeten decimaal ingevo                | erd worde   | n ( <u>Niet m</u> | neer tone | <u>en)</u> |      |       |       |                       |         |
|                                           |                 |                                       | ma          | di                | wo        | do         | vr   | za    | zo    | Totaal                |         |
|                                           | S               | 2                                     | 3           | 4                 | 5         | 6          | 7    | 8     | 39,00 |                       |         |
|                                           | GW Z GE         | lanning<br>MERKTE LIREN               | 7,80        | 7,80              | 7,80      | 7,80       | 7,80 |       |       | 39,00                 |         |
|                                           |                 |                                       | 1,00        | 1,00              | 1,00      | 1,00       | 1,00 |       |       | 7,80                  |         |
|                                           |                 | BET.FEESTDAG F                        | >           |                   |           | 0          |      |       |       | 0,00                  |         |
|                                           | CUIN toevos     | Z ZIEKTE GWL (1/70                    | I<br>DAGIF  |                   |           | Ø          |      |       |       | 46,80                 |         |
|                                           | Gegevens        | OVERUUR 150%                          | 150/150     |                   |           | Ø          | sch  | uwing | en 🕛  |                       |         |
|                                           | Waarschuwi      | Z ZIEKTE ZONDER (<br>A TOEGESTAAN AF) | GL<br>WEZIG |                   |           | 0          | -    |       |       |                       |         |
|                                           | Er zijn         | VERLOF BED.BET                        | AALD        |                   |           | Ø          |      |       |       |                       |         |
|                                           |                 |                                       |             |                   |           |            |      |       |       |                       |         |
|                                           | 🔯 Uurcode - 🧃   |                                       |             |                   |           |            |      |       |       |                       |         |
|                                           |                 |                                       |             |                   |           |            |      |       |       |                       |         |
|                                           |                 |                                       |             |                   |           |            |      |       |       |                       |         |
|                                           |                 |                                       |             |                   |           |            |      |       |       |                       |         |
|                                           |                 |                                       |             |                   |           |            |      |       |       | Docto Dorrow          |         |
| om                                        |                 |                                       |             |                   |           |            |      |       |       | ragerers              | JI      |
| elden<br>do 2 april 11:19                 |                 |                                       |             |                   |           |            |      |       |       | Meteen goedkeuren ? 🗹 | Bewaren |
|                                           |                 |                                       |             |                   |           |            |      |       |       | -                     |         |

Voeg de afwezigheidsuren voor de vrijdag toe en verwijder de gepresteerde uren voor de afwezigheidsdag. Het totaal aantal uren moet minimum gelijk zijn aan het totaal van de uren van de planning.

| State     State                                                                                                    |                                                                        |                   |                                           |                | _                 | _        | _      | _            | _         | _     |                 |          | time time |        |
|----------------------------------------------------------------------------------------------------|------------------------------------------------------------------------|-------------------|-------------------------------------------|----------------|-------------------|----------|--------|--------------|-----------|-------|-----------------|----------|-----------|--------|
| tionad<br>dinucidad<br>dinucidad<br>di | TERIM SELFSERVICE                                                      | Dashboard         | <u>d &gt; Mijn prestatiestaten &gt; D</u> | nvullen presta | atiestaat         |          |        |              |           |       |                 |          |           |        |
| Prestatestaat         Image: construction of the statest declassed ingevoend worden (bit timese tones)         Image: construction of the statest declassed ingevoend worden (bit timese tones)         Image: const                                                                                                    | hboard<br>Min profiel<br>Min documenten<br><b>Mijn prestatiestaten</b> | Van j             | periode : 02/03/2015                      | 08/03/20       | 15                |          |        |              |           |       | Uitzendkracht : |          |           |        |
| Image: section decimase ingeveered worden Ristmaces toncol         Image: section decimase ingeveered worden Ristmaces toncol         Image: section decimase ingeveered worden Ristmaces toncol <td></td> <td>Prestatiestaat</td> <td></td> <td></td> <td></td> <td></td> <td></td> <td></td> <td></td> <td></td> <td></td> <td></td> <td></td> <td></td>                                                                                                    |                                                                        | Prestatiestaat    |                                           |                |                   |          |        |              |           |       |                 |          |           |        |
| Image: Second Second                                                                                                    |                                                                        | OPGELET: u        | ren moeten decimaal inge                  | voerd worder   | n ( <u>Niet m</u> | neer ton | en)    |              |           |       |                 |          |           |        |
| snekode 2 3 4 5 6 7 8 9,00   Umode Gevensite 1,00 1,00 1,00 1,00 1,00 1,00   W Gevensite Gevensite 0 0,00 0,00 0,00 0,00   W Gevensite Gevensite Gevensite 0,00 0,00 0,00   W Gevensite Gevensite Gevensite 0,00 0,00 0,00   W Gevensite Gevensite Gevensite 0,00 0,00   W Gevensite Gevensite Gevensite 0,00 0,00   W Gevensite Gevensite Gevensite 0,00 0,00   W Gevensite Gevensite Gevensite 0,00 0,00   W Gevensite Gevensite Gevensite Gevensite 0,00   W Gevensite Gevensite Gevensite Gevensite Gevensite   W Gevensite Gevensite Gevensite Gevensite Gevensite   W Gevensite Gevensite Gevensite Gevensite Gevensite   W Gevensite Gevensite Gevensite Gevensite Gevensite   W Gevensite Gevensite Gevensite Gevensite Gevensite   W Gevensite Gevensite Gevensite Gevensite Gevensite   Gevensite Gevensite Gevensite Gevensite Gevensite Gevensite                                                                                                    |                                                                        |                   |                                           | ma             | di                | wo       | do     | VT           | za        | zo    | Totaal          |          |           |        |
| wwwwwwwwwwwwwwwwwwwwwwwwwwwwwwwwwwww                                                                                                    |                                                                        |                   | Snelcode                                  | 2              | 3                 | 4        | 5      | 6            | 7         | 8     | 39,00           |          |           |        |
| Sw       GEWERKTE UREN       7,80       7,80       7,80       7,80       7,80       7,80       7,80       7,80       7,80       7,80       7,80       7,80       7,80       7,80       7,80       7,80       7,80       7,80       7,80       7,80       7,80       7,80       7,80       7,80       7,80       7,80       7,80       7,80       7,80       7,80       7,80       7,80       7,80       7,80       7,80       7,80       7,80       7,80       7,80       7,80       7,80       7,80       7,80       7,80       7,80       7,80       7,80       7,80       7,80       7,80       7,80       7,80       7,80       7,80       7,80       7,80       7,80       7,80       7,80       7,80       7,80       7,80       7,80       7,80       7,80       7,80       7,80       7,80       7,80       7,80       7,80       7,80       7,80       7,80       7,80       7,80       7,80       7,80       7,80       7,80       7,80       7,80       7,80       7,80       7,80       7,80       7,80       7,80       7,80       7,80       7,80       7,80       7,80       7,80       7,80       7,80       7,80       7,80       7,80 <td></td> <td></td> <td>planning</td> <td>7,80</td> <td>7,80</td> <td>7,80</td> <td>7,80</td> <td>7,80</td> <td></td> <td></td> <td>39,00</td> <td></td> <td></td> <td></td>                                                                                                    |                                                                        |                   | planning                                  | 7,80           | 7,80              | 7,80     | 7,80   | 7,80         |           |       | 39,00           |          |           |        |
| BF BET.FEESTDAGF     BF BET.FEESTDAGF     BF BET.FEESTDAGF     BET.FEESTDAGF     Betreetestoare     Betreetestoare <td></td> <td>GW 🔻</td> <td>GEWERKTE UREN</td> <td>7,80</td> <td>7,80</td> <td>7,80</td> <td>7,80</td> <td>()</td> <td></td> <td></td> <td>31,20</td> <td></td> <td></td> <td></td>                                                                                                    |                                                                        | GW 🔻              | GEWERKTE UREN                             | 7,80           | 7,80              | 7,80     | 7,80   | ()           |           |       | 31,20           |          |           |        |
| skon     indication     indication <td></td> <td>BF 💌</td> <td>BET.FEESTDAG F</td> <td></td> <td></td> <td></td> <td></td> <td>7,80</td> <td></td> <td></td> <td>7,80</td> <td></td> <td></td> <td></td>                                                                                                    |                                                                        | BF 💌              | BET.FEESTDAG F                            |                |                   |          |        | 7,80         |           |       | 7,80            |          |           |        |
| Image: second second secon                                                                                                    |                                                                        | 4                 |                                           |                |                   |          |        | $\mathbf{M}$ |           |       | 0,00            |          |           |        |
| Rekermachine Uren en minuten Decimalen  Uurcode  Bedragcode  Rekermachine  Uren en minuten  Decimalen  Decimalen Decimalen Decimalen  Decimalen                                                                                                    |                                                                        | Gegevens Te       | ellers Opmerkingen                        | Snelcode       | Rek               | enmach   | ine    | Waterica     | newiki de | 80- L |                 |          |           |        |
| Uren en minuten   Image: Construction                                                                                                    |                                                                        | Rekenmachine      |                                           |                |                   |          |        |              |           |       |                 |          |           |        |
| Ikon<br>Indden<br>do 2 spril 11:22  Metros rootuuro 2 Marco 1 Marco 2 Marco 2 Mar                                                                                                    |                                                                        | Ure               | n en minuten                              |                |                   |          | Decima | alen         |           |       |                 |          |           |        |
| Skom<br>findden<br>do 2 spril 11:22                                                                                                    |                                                                        |                   |                                           | X              |                   |          |        |              |           |       |                 |          |           |        |
| Skom<br>finelden<br>do 2 spril 11:22 Metror producuro 2 V ( Rework                                                                                                    |                                                                        |                   |                                           | V              |                   |          |        |              |           |       |                 |          |           |        |
| Ikom te bedragcode<br>Ikom te bedragcode<br>Inelden<br>do 2 april 11:22 Maters specificaren 2 1 ≤ 1 ≤ 1 € 1 € 1 € 1 € 1 € 1 € 1 € 1 €                                                                                                    |                                                                        |                   |                                           |                |                   |          |        |              |           |       |                 |          |           |        |
| skom<br>meden<br>do 2 spril 11:22 Meteor producer 2 V ( Rewar                                                                                                    |                                                                        | 🖸 Ilurcode 🏾 🐔 Be | edragcode                                 |                |                   |          |        |              |           |       |                 |          |           |        |
| elkom<br>fmelden do 2 april 11:22 Metros coordination 2 V ( REWAIL                                                                                                    |                                                                        | ourcouc · · De    |                                           |                |                   |          |        |              |           |       |                 |          |           |        |
| skom<br>melden<br>do 2 april 11:22 Metros conclusion 2 V ( Rewark                                                                                                    |                                                                        |                   |                                           |                |                   |          |        |              |           |       |                 |          |           |        |
| elkom Lineden do 2 april 11:22 Materia socializaria 2 V Killer Statistica Contractioner 2 V Killer Statistica Contractioner 2 V Killer Statistica Contractica Contractioner 2 V Killer Statistica Contractioner 2                                                                                                    |                                                                        |                   |                                           |                |                   |          |        |              |           |       | D               | D        |           |        |
| do 2 april 11:22 Materia good kourse 3 2 4 Biewar                                                                                                    | Velkom                                                                 |                   |                                           |                |                   |          |        |              |           |       | Page            | νΡρ      | rc        | n      |
| do 2 april 11:22 Mattern coortiouren 2 🔽 🛞 Bewar                                                                                                    | Afmelden                                                               |                   |                                           |                |                   |          |        |              |           |       | I uge           |          | L D       | JI.    |
|                                                                                                    | do 2 april 11:22                                                       |                   |                                           |                |                   |          |        |              |           |       | Meteon goodkei  | uran 7 🔽 | «         | Beware |

Page Personnel

Temporary & permanent recruitment www.pagepersonnel.be 10. Druk op « **bewaren** » (beneden rechts)

|                                                                                   | Das                           | shboa      | rd > Mijn prestatiestaten > | Invullen presta | atiestaal         |         |        |        |    |    |                 | 8 |
|-----------------------------------------------------------------------------------|-------------------------------|------------|-----------------------------|-----------------|-------------------|---------|--------|--------|----|----|-----------------|---|
| ashboard<br>Mijn profiel<br>Mijn documenten<br>I <sup></sup> Mijn prestatiestaten |                               | Var        | n periode : 02/03/2015      | 08/03/20        | 15                |         |        |        |    |    | Uitzendkracht : |   |
|                                                                                   | Prestatiesta                  | at –       |                             |                 |                   |         |        |        |    |    |                 |   |
|                                                                                   | A                             |            |                             |                 | 1000              | 1.16    | a.     |        |    |    |                 |   |
|                                                                                   | A OPG                         | ELEI:      | uren moeten decimaal ing    | evoerd worder   | n ( <u>Niet m</u> | eer ton | eni    |        |    |    |                 |   |
|                                                                                   |                               |            |                             | ma              | di                | wo      | do     | VI     | za | zo | Totaal          |   |
|                                                                                   |                               |            | Spelcode                    | 2               | 3                 | 4       | 5      | 6      | 7  | 8  | 39.00           |   |
|                                                                                   |                               |            | planning                    | 7.00            | 7.00              | 7.00    | 7.00   | 7.00   |    |    | 00,20           |   |
|                                                                                   | GW                            |            | GEWERKTE UREN               | 7,80            | 7,80              | 7,00    | 7,00   | 7,00   |    |    | 31.20           |   |
|                                                                                   | BF                            | v          | BET.FEESTDAG F              | .,00            | 1,00              | .,      | .,     | 7,80   |    |    | 7,80            |   |
|                                                                                   |                               |            |                             |                 |                   |         |        |        |    |    | 0,00            |   |
|                                                                                   | Oliin toevoegen         39,00 |            |                             |                 |                   |         |        |        |    |    |                 |   |
|                                                                                   |                               |            |                             |                 |                   |         |        |        |    |    |                 |   |
|                                                                                   | Gegeven                       | s          | Tellers Opmerkingen         | Snelcode        | Rek               | enmach  | ine    | Waarad |    | p. |                 |   |
|                                                                                   | Releases                      | chip       |                             |                 |                   |         |        |        |    |    |                 |   |
|                                                                                   | Recentra                      | ACT III 18 |                             |                 |                   |         |        |        |    |    |                 |   |
|                                                                                   |                               | Ur         | en en minuten               | $\bigcirc$      |                   |         | Decima | len    |    |    |                 |   |
|                                                                                   |                               | L          |                             | õ               |                   |         |        |        |    |    |                 |   |
|                                                                                   |                               |            |                             |                 |                   |         |        |        |    |    |                 |   |
|                                                                                   |                               |            |                             |                 |                   |         |        |        |    |    |                 |   |
|                                                                                   |                               |            |                             |                 |                   |         |        |        |    |    |                 |   |
|                                                                                   | C Llovende                    | £          | a description of all        |                 |                   |         |        |        |    |    |                 |   |
|                                                                                   | 🤨 Uurcode                     | € E        | 3edragcode                  |                 |                   |         |        |        |    |    |                 |   |
|                                                                                   | 🤨 Uurcode                     | € E        | Bedragcode                  |                 |                   |         |        |        |    |    |                 |   |
|                                                                                   | 🧕 Uurcode                     | € e        | Bedragcode                  |                 |                   |         |        |        |    |    |                 |   |
|                                                                                   | 🤨 Uurcode                     | € I        | Bedragcode                  |                 |                   |         |        |        |    |    | Doco Dorro      |   |
| Welkom                                                                            | 🤨 Uurcode                     | € :        | 3edragcode                  |                 |                   |         |        |        |    |    | Page Perso      | ì |
| Welkom                                                                            | Q Uurcode                     | € e        | 3edragcode                  |                 |                   |         |        |        |    |    | Page Person     | ì |

Page Personnel

10

**Temporary & permanent recruitment** 

www.pagepersonnel.be

## 11. **!!!** Uw manager moet uw prestatiestaat nog verzenden zodat u kan uitbetaald worden. Hij/Zij kan dit pas doen <u>op de laatste</u> <u>dag van het weekcontract</u>!

12. U kan nakijken of uw prestatiefiche goed verzonden is: als deze in het groen in "dashboard" verschijnt dan is ze reeds verzonden.

| NTERIM SELFSERVICE                | Dashboard                                    |           |                                                                                                    |
|-----------------------------------|----------------------------------------------|-----------|----------------------------------------------------------------------------------------------------|
| asnooard<br><u>Min documenten</u> | Status prestatiestaat procentueel: 1         |           | Mijn documenten: Alle                                                                                                    |
| " <u>Mijn prestatiestaten</u>     | Periode: Week 13/2015 (23 mr                 | t-29 mrt) |                                                                                                    |
|                                   | Geen prestaties                              | 0/1       |                                                                                                    |
|                                   | Prestaties                                   | 0/1       |                                                                                                    |
|                                   | Goedgekeurd                                  | 0/1       |                                                                                                    |
|                                   | Bevroren                                     | 0/1       |                                                                                                    |
|                                   | Verzonden                                    | 100% 1    |                                                                                                    |
|                                   |                                              |           |                                                                                                    |
|                                   | Nood aan een korte uitleg?                   |           | Hand                                                                                                    |
|                                   | Klik hier om de online handleiding te downlo | oaden.    | and the second second s |
|                                   |                                              |           |                                                                                                    |
|                                   |                                              |           |                                                                                                    |
|                                   |                                              |           |                                                                                                    |
|                                   |                                              |           |                                                                                                    |
|                                   |                                              |           |                                                                                                    |
|                                   |                                              |           |                                                                                                    |
|                                   |                                              |           |                                                                                                    |
|                                   |                                              |           |                                                                                                    |
|                                   |                                              |           |                                                                                                    |
| Velkom                            |                                              |           | De ete De ere ere                                                                                                    |
| Afmelden<br>do 2 april 11:35      |                                              |           | Page Personi                                                                                                    |
|                                   | Page Person                                  | nel       | Temporary & permanent recruit                                                                                                    |
|                                   | I aget cisul                                 |           | www.pagepers                                                                                                    |

## Opmerkingen

- Uw prestatiestaat kan pas op de laatste dag van uw contract verstuurd worden
- Als uw prestaties niet verzonden zijn, krijgt u een sms op dinsdag in de voormiddag
- Het totaal aantal uren moet minimum gelijk zijn als de uren in de planning
- U kunt uw prestaties per dag aanpassen maar uw manager kan pas op de laatste dag van de week uw uren verzenden
- Als u de goede code in de lijst niet vindt, dan kan u het Page Personnel HR Team contacteren
- Als u een **bijlage** wenst toe te voegen, gelieve dit te vermelen in "Opmerkingen" (zie punt beneden)

Page Personnel

• Als u een opmerking heeft, kan u deze toevoegen via de optie « Opmerkingen »

| this profiel                           |                                                         | Van nerinde: 01/04/2015 05/04/2015 Uiterandvashe |               |      |      |      |    |    |       | , aluk i             |              |    |   |
|----------------------------------------|---------------------------------------------------------|--------------------------------------------------|---------------|------|------|------|----|----|-------|----------------------|--------------|----|---|
| Min documenten<br>Miin prestatiestaten |                                                         | A AUL hELIORE 1070-45073 030-45073 OLGEURKJEUE:  |               |      |      |      |    |    |       |                      |              |    | 1 |
|                                        | Prestatiesta                                            | aat                                              |               |      |      |      |    |    |       |                      |              |    |   |
|                                        |                                                         |                                                  |               | wo   | do   | w    | za | zo | Totaa |                      |              |    |   |
|                                        |                                                         |                                                  | Snelcode      | 1    | 2    | 3    | 4  | 5  | 23,40 |                      |              |    |   |
|                                        |                                                         |                                                  | planning      | 7,80 | 7,80 | 7,80 |    |    | 23,40 |                      |              |    |   |
|                                        | GW                                                      |                                                  | GEWERKTE UREN | 7,80 | 7,80 | 7,80 |    |    | 23,40 |                      |              |    |   |
|                                        |                                                         | ٣                                                |               |      |      |      |    |    | 0,00  |                      |              |    |   |
|                                        |                                                         |                                                  |               |      |      |      |    |    | 0,00  |                      |              |    |   |
|                                        | OLiin toe                                               | evoeqe                                           | n             |      |      |      |    |    | 23,40 |                      |              |    |   |
|                                        | Opmerkii<br>Gebruiker:                                  | ngen                                             |               |      |      |      |    |    |       |                      |              |    |   |
|                                        | Opmerkii<br>Gebruiker:                                  | ngen                                             |               |      |      |      |    |    |       |                      |              |    |   |
|                                        | Opmerkii<br>Gebruike:<br>Bijage —                       | ngen                                             |               |      |      |      |    |    |       |                      |              |    |   |
|                                        | Opmerkii<br>Gebruiker:<br>Bijjage —<br>Bijjage Bijjage  | ngen                                             |               |      |      | Туре |    |    |       | atum                 | Omschrijving |    |   |
|                                        | Opmerkii<br>Gebruike:<br>Bijjage —<br>Bijjag            | ngen<br>je                                       |               | Вю   | 486  | Туре |    |    |       | atum<br>01/04/2015 💌 | Omschrijving |    |   |
|                                        | Opmerkii<br>Gebruikes:<br>Bijlage -<br>Bijlag           | ngen<br>je                                       |               | Вю   | 45e  | Туре |    |    |       | atum<br>01/04/2015 💌 | Omschrijving |    |   |
|                                        | Opmerkii<br>Gebruike::<br>Bijage -<br>Bijage -          | ngen<br>Je<br>E B                                | ediagcode     | Вю   | 4456 | Туре |    |    |       | atum<br>01/04/2015 - | Omschrijving |    |   |
| skom de se                             | Opmerkii<br>Gebruiker:<br>Bijlage<br>Bijlage<br>Bijlage | ngen<br>je<br>€ B                                | edragcode     | Brow | 45e  | Type |    |    | 1     | alum<br>01/04/2015 💽 | Omschrijving | UR |   |

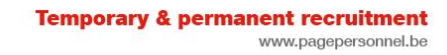

• De uren moeten in **decimalen** ingevuld zijn. Als u minuten in decimalen wil omzetten, kan de optie "**Rekenmachine**" helpen.

| INTERIM SELFSERVICE                   | a Casi        | hboard > | <u>Mijn prestatiestaten</u> > 1 | invullen presta | atiestaat |      |    |    |        |                               | 8     |
|---------------------------------------|---------------|----------|---------------------------------|-----------------|-----------|------|----|----|--------|-------------------------------|-------|
| Dashboard<br><u>Miin profiel</u><br>  |               | Van pei  | riode: 01/04/2015               | 05/04/20        | 15        |      |    |    |        | Uitzendkracht:                |       |
|                                       | Prestatiestaa | at       |                                 |                 |           |      |    |    |        |                               |       |
|                                       |               |          |                                 | wo              | do        | VI   | za | zo | Totaal |                               |       |
|                                       |               |          | Snelcode                        | 1               | 2         | 3    | 4  | 5  | 23,40  |                               |       |
|                                       |               |          | planning                        | 7,80            | 7,80      | 7,80 |    |    | 23,40  |                               |       |
|                                       | GW            |          | EWERKTE UREN                    | 7,80            | 7,80      | 7,80 |    |    | 23,40  |                               |       |
|                                       |               | v        |                                 |                 |           |      |    |    | 0,00   |                               |       |
|                                       |               | *        |                                 |                 |           |      |    |    | 0,00   |                               |       |
|                                       | OLiin toe     | voegen   |                                 |                 |           |      |    |    | 23,40  |                               |       |
|                                       |               |          |                                 |                 |           |      |    |    |        |                               |       |
|                                       | 💟 Uurcode     | € Bedr   | ragcode                         |                 |           |      |    |    |        |                               |       |
|                                       |               |          |                                 |                 |           |      |    |    |        |                               |       |
|                                       |               |          |                                 |                 |           |      |    |    |        |                               |       |
|                                       |               |          |                                 |                 |           |      |    |    |        |                               |       |
| Welkom                                |               |          |                                 |                 |           |      |    |    |        | Page Perso                    | n     |
| o <u>Afmelden</u><br>do 2 april 11147 |               |          |                                 |                 |           |      |    |    |        |                               |       |
| uu a april 1114/                      |               |          |                                 |                 |           |      |    |    |        | Meteen goedkeuren ? 🔽 🤍 🛛 🛛 🖉 | waren |

Als u vragen heeft 1 adres : <u>contact@pagepersonnel.be</u> of 02/509.45.75.

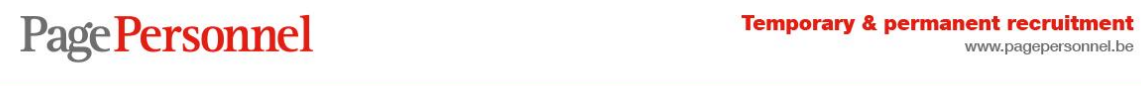